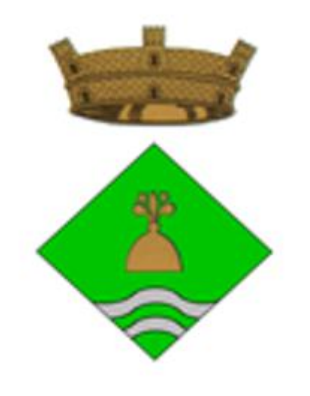

AJUNTAMENT DE GUALBA

# GUIA DE SUPORT A LA TRAMITACIÓ ELECTRÒNICA

Aquesta guia pretén ajudar a la ciutadania a presentar una sol·licitud telemàtica dirigida a l'Administració i consultar les notificacions electròniques rebudes de l'Ajuntament. Amb un llenguatge senzill, s'explica pas a pas tot el procediment i s'adjunten captures de pantalla per a que les instruccions siguin més entenedores. Així mateix, s'explica com obtenir l'idCAT Mòbil, un sistema que permet identificar-se i fer signatures electròniques amb el dispositiu mòbil.

Actualitzat: març de 2020

### I. Accés al mòdul de tràmits i gestions de l'Ajuntament

Per poder dirigir sol·licituds, queixes, suggeriments i propostes a l'Ajuntament, accediu al mòdul de tràmits i gestions. Cal disposar d'un certificat digital o un sistema de clau concertada (idCAT Mòbil o Cl@ve). Si no en disposeu, més endavant us expliquem com donar-vos d'alta a l'idCAT Mòbil.

Tràmits i gestions

### II. Accés a la instància genèrica

Un cop estiguem al mòdul de tràmits i gestions, per presentar una sol·licitud, accediu a la opció "*instància genèrica*".

| Tràmits i gestions<br>Des d'aquí podeu consultar la informació sobre<br>els tràmits i les gestions oferts des de l'oficina<br>d'atenció ciutadana. Tramitareu amb totes les<br>garanties de seguretat. | Destaquem  Instância genèrica Queixes, suggeriments i propostes Ús d'equipaments municipals per a activitats culturals, esportives o de lleure Volant d'empadronament actual | Carpeta ciutadana<br>Els meus tràmits i dade<br>personals<br>Què és?<br>Accedeix O<br>Més tràmits a |
|----------------------------------------------------------------------------------------------------|----------------------------------------------------------------------------------------------------|----------------------------------------------------------------------------------------------------|
| Atenció a la ciutadania  • Exercici del dret d'accés  • Exercici del dret d'oposició                                                                                                    |                                                                                                    | - Servels en línia<br>e GENCAT - Oficina Virtual de<br>Tràmits                                      |

A la pantalla següent caldrà seleccionar la opció "Empleneu la sol·licitud"

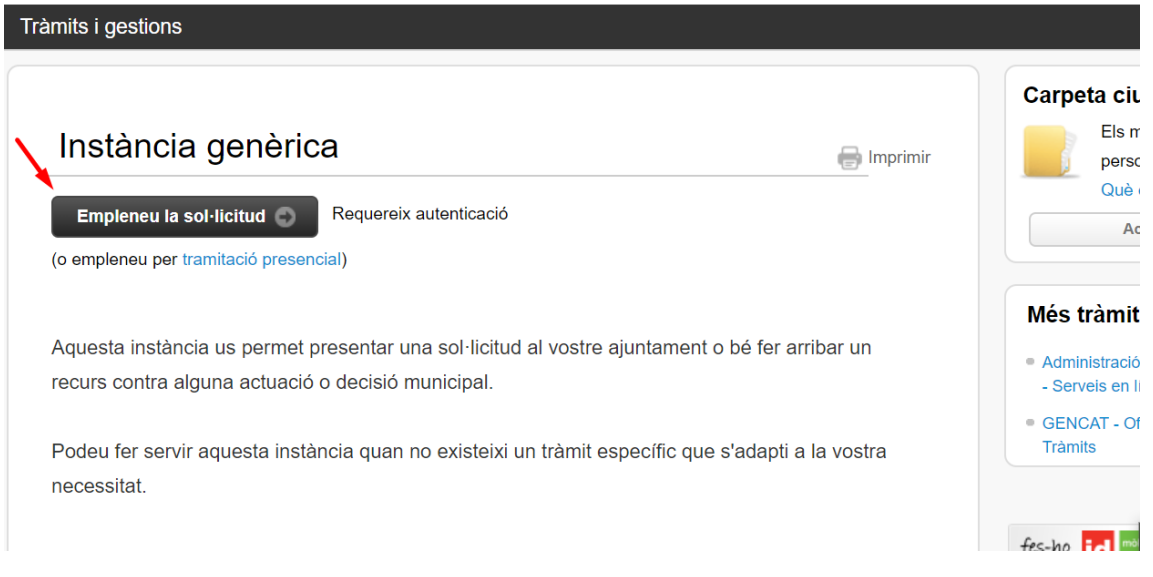

A continuació us demanarà la autenticació amb alguns dels sistemes següents: amb certificat digital, idCAT Mòbil o sistema Cl@ve.

|       | lde      | ntifiqueu-vos amb el mòbil                   |             |
|-------|----------|----------------------------------------------|-------------|
| D     | ocum     | ent identificatiu                            |             |
|       | NIF 🗸    | 12345678A                                    |             |
| N     | úmero    | o de mòbil                                   |             |
| 0     | 034      | 669111222                                    |             |
| 6     | <b>9</b> | Utilitza el meu idCAT Mòbil<br>Dona'm d'alta |             |
|       |          | O altres sistemes                            |             |
|       |          | Certificat digital: idCAT, DNIe, altres.     |             |
| (     | •        | Cl@ve PIN24, Ciutadans UE                    |             |
|       |          |                                              |             |
| Ajuda |          | Cancel                                       | l·la sessió |

Si no disposeu de cap d'aquests sistemes, us podeu donar d'alta a l'idCAT Mòbil, que us permetrà identificar-vos i signar electrònicament amb el vostre telèfon mòbil. Us expliquem el procediment per fer-ho.

## Què és l'idCAT Mòbil?

## Alta idCAT Mòbil

En la mateixa pàgina on us demana la autenticació, disposeu d'un enllaç per donar-vos d'alta amb la opció "*Dona'm d'alta*". El procediment és senzill i l'alta és momentània i sense necessitat de cap altre tràmit. Només necessiteu que introduïu el número DNI, data de caducitat, data naixement i el codi de barres de la targeta CatSalut i el vostre telèfon mòbil.

Confirmada l'alta al sistema, ja us podeu autenticar. Només caldrà que introduïu el vostre DNI i el telèfon amb el que us heu donat d'alta i seleccionar la opció "*Utilitza el meu idCAT Mòbil*". El sistema us enviarà un SMS amb la contrasenya que haureu d'introduir:

|             | Verificació de la contrasenya                                       |                |
|-------------|---------------------------------------------------------------------|----------------|
| 1           | S'ha enviat un missatge de text amb la contrasenya al vostre mòbil. |                |
| N<br>m      | ota: L'entrega dels SMS pot arribar a allargar-se un<br>inuts.      | S              |
| In<br>[     | troduïu la contrasenya                                              |                |
|             | Verifica                                                            |                |
| <u>juda</u> | Ca                                                                  | incel·la sessi |

Si us identifiqueu amb certificat digital, seleccioneu la opció "Certificat digital" i us apareixerà una pantalla amb tots els certificats detectats en el vostre ordinador, on haureu de seleccionar el vostre.

| Asunto              | Emisor                                     | Número de serie                        |          |
|---------------------|--------------------------------------------|----------------------------------------|----------|
| - D                 | NI EC-SectorPublic                         |                                        |          |
|                     |                                            |                                        |          |
|                     |                                            |                                        |          |
|                     |                                            |                                        |          |
|                     |                                            |                                        |          |
|                     |                                            |                                        |          |
| Datos del certifica | do                                         | Aceptar                                | Cancelar |
| Datos del certifica |                                            | Aceptar                                | Cancelar |
| Datos del certifica | 🗢 🗲 Utilitza el meu i                      | Aceptar<br>dCAT Mòbil                  | Cancelar |
| Datos del certifica | 🗢 🛛 Utilitza el meu i                      | Aceptar<br>dCAT Mòbil<br>Dona'm d'alta | Cancelar |
| Datos del certifica | 🗢 Utilitza el meu i                        | Aceptar<br>dCAT Mòbil<br>Dona'm d'alta | Cancelar |
| Datos del certifica | Go<br>Utilitza el meu i<br>O altres sister | Aceptar<br>dCAT Mòbil<br>Dona'm d'alta | Cancelar |

Un cop identificats, ja sigui amb un certificat digital, amb l'idCAT Mòbil o Cl@ve, us apareixerà el formulari de tramitació, on s'hauran d'omplir les dades de la sol·licitud.

|                            | risc (*) són obligatoris              |                      | Versió imprimible             |  |
|----------------------------|---------------------------------------|----------------------|-------------------------------|--|
| Dadaa dal Barro            | agentant                              |                      |                               |  |
|                            |                                       | l formulari on ropro | acontació d'una altra porcosa |  |
| Es necessan n              | iarcar aquesta casella si s'emplena e | normulari en repre   | esentacio o una altra persona |  |
| Dades del Sol·li           | citant / Interessat                   |                      |                               |  |
|                            |                                       |                      |                               |  |
| Nom:*                      | Primer cognom:*                       | Segon                | i cognom:                     |  |
|                            |                                       |                      |                               |  |
| Raó social:                |                                       |                      |                               |  |
|                            |                                       |                      |                               |  |
| Tipus de document          | :* Núm. de document:*                 |                      |                               |  |
| DNI / NIF 🔻                |                                       |                      |                               |  |
|                            | Nom de la via:*                       | Núm.:*               | Lletra: Km: Bloc:             |  |
| Tipus de via:*             |                                       |                      |                               |  |
| Tipus de via:*<br>Carrer ▼ |                                       |                      |                               |  |
| Tipus de via:*<br>Carrer ▼ | Escala: Pis: Porta: Nucli             | o barri:             |                               |  |
| Tipus de via:*<br>Carrer ▼ | Escala: Pis: Porta: Nucli             | o barri:             | ]                             |  |

Les dades principals associades al certificat s'emplenaran automàticament. Completeu el formulari i exposeu els fets que motiven la vostre sol·licitud i el que demaneu. Podeu adjuntar-hi els documents que considereu necessaris amb la opció "*Adjuntar-hi documents*".

| elmahda     | <b>S</b> A | Adjuntar archivos - Google Chrome                                                                                                    | — [                           |       | $\times$ |
|-------------|------------|----------------------------------------------------------------------------------------------------|-------------------------------|-------|----------|
| Dades d     |            | tramits.seu.cat/absis/idi/cco/idiccoweb/dlg/ccoupld/dlgfile                                                                                                    | eupload.aspx?sesi             | G     | Q        |
| Exposo*     | ADJ        | UNTAR ARXIUS                                                                                                    |                               |       |          |
|             |            | Adjunti o escanegi els documents necessaris. Recordi que per a adjunt<br>seleccionar-lo i posteriorment polsar el botó d'adjuntar situat a la dret<br>Seleccionar archivo Ning<br>Ádjunti o escanegi un arxiu. | ar un document primer h<br>a. | iaura | de       |
| Sol·licito: |            | Arxius adjunts                                                                                                    | ×                             |       |          |
|             |            |                                                                                                    | Ассер                         | otar  | Cancel·I |
| Documents   | s rela     | cionats:                                                                                                    |                               |       |          |
| Ø Adjunta   | r-hi do    | ocuments                                                                                                    |                               |       |          |

Cerqueu al vostre ordinador els documents que voleu adjuntar i li doneu a "Acceptar".

Les persones físiques podeu escollir rebre notificacions electròniques relacionades amb aquesta sol·licitud. Si així ho desitgeu, seleccioneu la opció "*Vull rebre notificacions electròniques amb aquesta sol·licitud*". Indiqueu el telèfon mòbil o correu electrònic on voleu rebre l'avís quan tingueu una notificació de l'Ajuntament relacionada amb aquest tràmit.

| Vull rebre comunicació re                                    | lacionada amb aquest servei                                                                                                    |
|--------------------------------------------------------------|----------------------------------------------------------------------------------------------------|
| ✓ Per SMS: 60000000                                          | 0                                                                                                    |
| Per correu electrònic:                                       | exemple@vallesoriental.cat                                                                                                    |
|                                                              |                                                                                                    |
| Informació sobre el tractam                                  | ent de dades personals                                                                                                    |
| Informació sobre el tractam<br>Prement el botó "Continua" es | ent de dades personals<br>stà a punt de manifestar la seva voluntat de signar el present document, que quedar<br>plifectives (com componenti NE) outoplicado an constitucto de la platema |

Un cop completat el formulari, seleccioneu "Continuar".

La pàgina següent us mostra una pantalla de confirmació de dades, on podeu optar per modificar-les o continuar amb la tramitació "*Enviar Sol·licitud*".

#### Dades del Sol·licitant

Nom: PERSONA FISICA DE LA PEÇA DE PROVES Raó social: DNI / NIF: 00000000T Domicili: Carrer Joc de la Bola, 11 Km.: Bloc: Escala: Pis: Porta: Nucli Municipal: Municipi: LLEIDA (Lleida) C.P.: 25003 Telèfon 1: 649037382 Telèfon 2: Adreça electrònica: funcionari@gmail.com

#### Dades del Representant

Nom: Raó social: Tipus de document: Domicili: , Km.: Bloc: Escala: Pis: Porta: Nucli Municipal: Municipi: () C.P.: Telèfon 1: Telèfon 1: Telèfon 2: Adreça electrònica:

Modificar Dades

#### Dades de la Sol·licitud

Enviar Sol·licitud

| Exposo: He canviat de número de compte bancari<br>Sol·licito: Que l'impost de circulació del vehicle AAA 1111 es passi al nou compte 0000 1111 22<br>3333333333. |
|----------------------------------------------------------------------------------------------------|
| Documents relacionats:                                                                                                    |
| 1200/ 10_34 I 1423/ .jpg                                                                                                    |
| Vull rebre comunicació relacionada amb aquest servei                                                                                                    |
| Vull rebre comunicació relacionada amb aquest servei                                                                                                    |
| Per S.M.S.: Sí                                                                                                    |
| Telèfon: 649037382                                                                                                    |
| Per e-mail: Sí                                                                                                    |
|                                                                                                    |

Finalment, podeu descarregar el comprovant de la sol·licitud que heu realitzat amb el corresponent registre d'entrada. Si heu autoritzat rebre comunicacions, rebreu un correu electrònic i/o SMS de confirmació.

### Instància genèrica

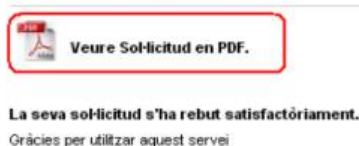

# III. Accés a les notificacions electròniques (e-NOTUM)

El mòdul de notificacions electròniques que utilitza l'Ajuntament (e-NOTUM) permet realitzar notificacions d'actes administratius (resolucions, decrets, notificacions de sancions de trànsit, de convocatòries d'òrgans col·legiats, etc) i comunicacions per mitjans electrònics, amb totes les garanties jurídiques que estableix la normativa vigent.

Accedir al mòdul de notificacions electròniques

En el cas de les persones físiques, si s'ha optat per autoritzat les notificacions electròniques, quan es produeixin, rebreu un avís al correu electrònic i/o telèfon mòbil que heu autoritzat. El correu electrònic que es rep, s'indica també l'enllaç per accedir al mòdul de notificacions.

Un cop accedim, demanarà l'autenticació, que la podem fer amb el NIF/NIE i el telèfon mòbil i/o correu electrònic que hem comunicat a l'Ajuntament. Si es posa un correu electrònic o telèfon diferent al que s'ha comunicat a l'Ajuntament el sistema no us deixarà accedir a la notificació.

Si en disposeu, també podeu accedir amb certificat digital.

| <b>Inicieu sessió</b><br>Amb enviament de codi                                                                                                    |      |
|----------------------------------------------------------------------------------------------------|------|
| NIF/NIE 🛨 🚺                                                                                                    |      |
| 12345678A o B12345678                                                                                                    |      |
| Mòbil o correu electrònic 👔                                                                                                    |      |
| 666 555 444 o exemple@domini.cat                                                                                                    |      |
| Envia'm un codi                                                                                                    |      |
| Un codi s'envia al mòbil o al correu electrònic que hagu<br>informat a l'Administració en la Sol·licitud o l'àmbit del<br>procediment específic. <u>Més detalls</u> | ėreu |
| <u>Ja teniu el codi?</u>                                                                                                    |      |
| 0                                                                                                    |      |
| Amb idCAT mòbil (o @Clave)                                                                                                    |      |
|                                                                                                    |      |

Un cop feta l'autenticació us mostrarà les vostres notificacions i comunicacions.

| Notificacions i altres com | unicacio                                                               | ons electròniques                 |          | lmad el Mahdali∣ <u>Surt</u> |  |  |
|----------------------------|------------------------------------------------------------------------|-----------------------------------|----------|------------------------------|--|--|
|                            |                                                                        |                                   |          |                              |  |  |
| Cerqueu entrades           |                                                                        | Bústia                            |          | Particular Emprosa           |  |  |
| Introduïu la vostra cerca  | 0                                                                      | Dustia                            |          | Panenai Empresa              |  |  |
|                            |                                                                        | Teniu 0 entrades                  |          |                              |  |  |
| ▼ Estat                    |                                                                        | Totes Notificacions Comunicacions |          |                              |  |  |
| Qualsevol                  | <ul> <li>Qualsevol</li> <li>No llegides</li> <li>En termini</li> </ul> | Assumpte                          | Registre | Quan 🔝                       |  |  |
| No llegides     En termini |                                                                        | No hi ha resultats                |          |                              |  |  |
| Practicades                | -                                                                      |                                   | 0 e      | ntrades 🙌 🔺 🕨 树              |  |  |
| Data disposició            |                                                                        |                                   |          |                              |  |  |
| ▶ Departament              |                                                                        |                                   |          |                              |  |  |
| ▶ Etiqueta                 |                                                                        |                                   |          |                              |  |  |
| Accés amb                  |                                                                        |                                   |          |                              |  |  |

Podeu llegir el contingut de les notificacions i obtenir una còpia impresa; rebutjar una notificació abans d'obrir-la; veure la llista de notificacions dipositades i l'organisme emissor i descarregar tots els documents associats a una notificació electrònica (la resolució, la notificació, l'acceptació o rebuig, etc.).

En el cas de necessitar suport o més informació per accedir al mòdul clicar aquí.